## UpSİDE

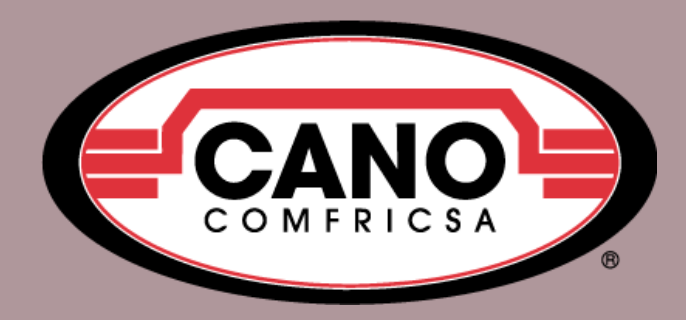

## Liberar correo de empleado para asignar a uno nuevo

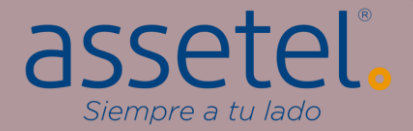

::::  $\langle \mathbf{v} |$ 1) Acceda al menú principal de Odoo y haga click en el módulo "Ajustes". Calendario Contabilidad CRM Ventas Contactos En la pantalla principal del módulo, 2) seleccione la acción "Usuarios y empresas". 3) En la lista desplegable, haga click en la eLearning Compra Sitio web Fabricación opción "Usuarios". mm Código de barras Empleados Rastreador de enla... Aplicaciones Ajustes **H** Ajustes Ajustes generales Usuarios y empresas Traducciones KNOTEK DE MEXICO Y Yanella Cano (cano-test-179-10675464) 3) Q Usuarios Ajustes Grupos GUARDAR DESCARTAR Empresas Usuarios Ajustes generales CRM Invitar a usuarios nuevos 26 Usuarios activos 🧖 Nota: Cuando se modifica un correo, el usuario INVITAR → Administrar usuarios pierde el acceso por lo que será necesario Invitaciones pendientes: iniciar sesión con el nuevo correo. Sitio web comfricsaclientes@comfricsa.com

|                                        | Ajustes                                                                                                    | Ajustes generales                                                                       | Usuarios y empresas            | Traducciones | +                                                                            | ŧ                                                                                                    | 🔍 2 🕐 КНОТЕК DI                                                      | E MEXICO 🛛 😗 Yan          | ella Cano (cano-tes      | it-179-10675464)    |  |
|----------------------------------------|----------------------------------------------------------------------------------------------------|-----------------------------------------------------------------------------------------|--------------------------------|--------------|------------------------------------------------------------------------------|----------------------------------------------------------------------------------------------------|----------------------------------------------------------------------|---------------------------|--------------------------|---------------------|--|
| Us                                     | uarios                                                                                                    |                                                                                         |                                |              |                                                                              | T Usuarios internos * Buscar Q                                                                       |                                                                      |                           |                          |                     |  |
| CREAR                                  |                                                                                                    |                                                                                         |                                |              | <b>T</b> Filtros $\equiv$ Agrupar por <b><math>\bigstar</math></b> Favoritos |                                                                                                    |                                                                      |                           | 1-26 / 26 🔇              | > ≡ =               |  |
|                                        | Nombre                                                                                                    | Usu                                                                                     | Jario                          |              | Idioma                                                                       |                                                                                                    | Última autenticación                                                 | Empresa                   |                          | I                   |  |
|                                        | Alma Jiménezz                                                                                                    | cob                                                                                     | oranza4@comfricsa.com          |              | Spanish (MX) / I                                                             | Español (MX)                                                                                         | 28/11/2023 08:59:16                                                  | CANO BRAKE                | IMPORT & EXPORT          | t i                 |  |
|                                        | Angeles G                                                                                                    | z pru                                                                                   | eba@comfricsa.com              |              | Spanish (MX) / I                                                             | spañol (MX)                                                                                          | 22/11/2023 09:15:55                                                  | COMPONENT                 | ES DE FRICCION           |                     |  |
|                                        | Ch Ajustes                                                                                                    | Ajustes generales U                                                                     | Jsuarios y empresas Traduccion | es 🕂         | * **                                                                         | KNOTEK DE MEXICO                                                                                     | Yanella Cano (cano-test-179                                          | 9-10675464)<br>CANO BRAKE | IMPORT & EXPORT          |                     |  |
|                                        | Usuarios / Al                                                                                                    | na Jiménezz                                                                             |                                |              | _                                                                            |                                                                                                    |                                                                      | KNOTEK DE M               | IEXICO                   |                     |  |
|                                        | Fre                                                                                                    | <sup>™</sup> -5)                                                                        |                                | Acción       |                                                                              | Ajustes Ajustes generales                                                                            | Usuarios y empresas Traduccione                                      | es 🕇                      | 🚖 🔍 <sup>2</sup> 🥝 клоте | EK DE MEXICO 🛛 😗 Ya |  |
|                                        | ENVIAR INSTRUCCIONES PARA RESTABLECER LA CONTRASEÑA CREAR EMPLEADO Usuarios / Alma Jiménezz                                                                           |                                                                                         |                                |              |                                                                              |                                                                                                    |                                                                      |                           |                          |                     |  |
| П                                      | Gu                                                                                                    | Guardar registro<br>ENVIAR INSTRUCCIOINES PARA RESTABLECER LA CONTRASEÑA CREAR EMPLEADO |                                |              |                                                                              |                                                                                                    |                                                                      |                           |                          |                     |  |
|                                        | Gu N                                                                                                    | ombre                                                                                   |                                |              | /)                                                                           |                                                                                                    |                                                                      |                           | 36                       | 623                 |  |
|                                        |                                                                                                    | Alma Jiméne                                                                             | ZZ                             |              |                                                                              |                                                                                                    |                                                                      |                           | Grupos                   | Permisos de         |  |
| 4) Seleccione la línea del usuario que |                                                                                                    |                                                                                         |                                |              |                                                                              | Nombre<br>Alma Jiménezz                                                                              |                                                                      |                           |                          |                     |  |
| ۱<br>۲                                 | <ul> <li>5) Y en la configuración del usuario, haga click en "EDITAR".</li> <li>6) Agregue el nuevo correo electrónico.</li> <li>7) De elick en "CUARDAR".</li> </ul> |                                                                                         |                                |              |                                                                              | pruebaManua (@comfricsa.com ← 6                                                                      |                                                                      |                           |                          |                     |  |
|                                        |                                                                                                    |                                                                                         |                                |              |                                                                              |                                                                                                    |                                                                      |                           |                          |                     |  |
|                                        |                                                                                                    |                                                                                         |                                |              |                                                                              | Permisos de acceso                                                                                   | Permisos de acceso Preferencias Seguridad de la cuenta Configuración |                           |                          |                     |  |
| C<br>-                                 |                                                                                                    |                                                                                         |                                |              |                                                                              | Multiempresa                                                                                         |                                                                      |                           |                          |                     |  |
| /                                      | J DE CIICK EN "GUAKDAK".                                                                                                    |                                                                                         |                                |              |                                                                              | Compañías permitidas (COMPONENTES DE FRICCION x) (KNOTEK DE MEXICO x) (CANO BRAKE IMPORT & EXPORT x) |                                                                      |                           |                          |                     |  |
|                                        |                                                                                                    |                                                                                         |                                |              |                                                                              | Empresa<br>predeterminada                                                                            | CANO BRAKE IMPORT & EXPORT                                           |                           |                          |                     |  |
| _                                      |                                                                                                    |                                                                                         |                                |              |                                                                              | liser Type                                                                                           |                                                                      |                           |                          |                     |  |